## Instrukcja sprawdzenia MAC adresu karty sieciowej w sposób okienkowy

1. W celu sprawdzenia adresu MAC karty sieciowej klikamy klawiszem myszy na logo komputerka w prawym dolnym rogu ekranu obok zegraka, tu wybieramy opcję "Ustawienia sieci i Internetu".

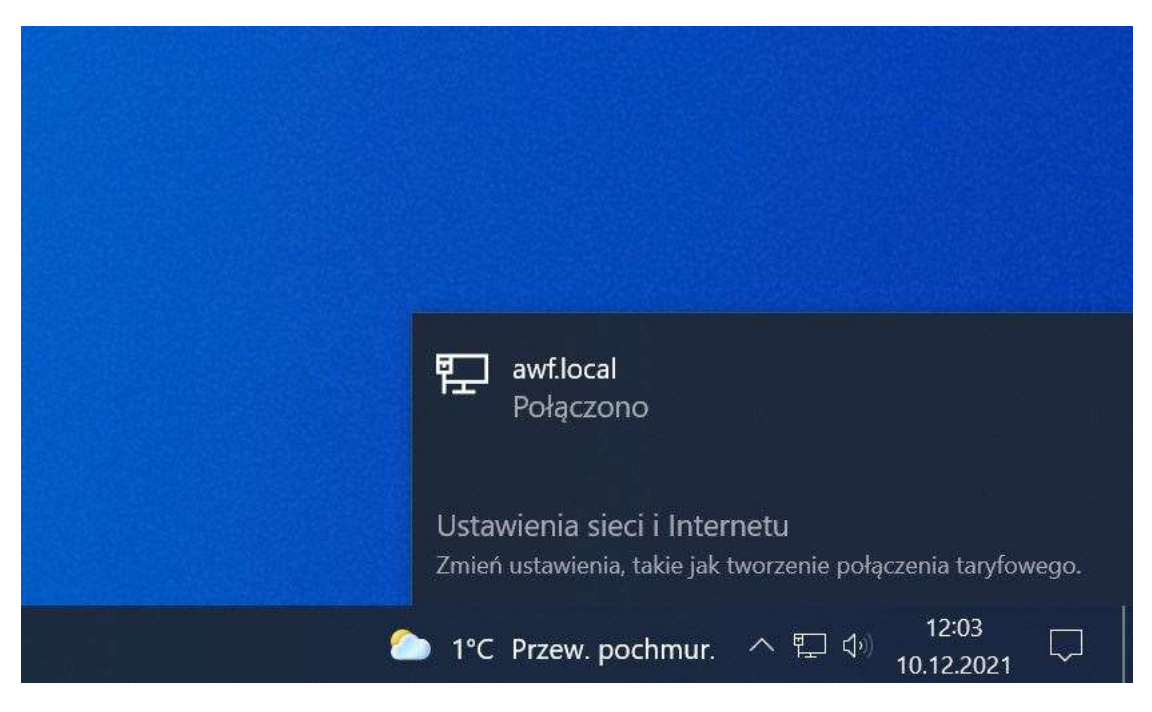

 Po wykonaniu powyższych czynności pojawi nam się okno, w którym klikamy opcję "Właściwości".

| Ustawienia        |                                                                                                    |                                               |  |
|-------------------|----------------------------------------------------------------------------------------------------|-----------------------------------------------|--|
| ක Strona główna   | Stan                                                                                                    | Stan                                          |  |
| Znajdž untavienie | P Stan sieci                                                                                                    |                                               |  |
| Sieć i Internet   | ㅁ 딦                                                                                                    |                                               |  |
| 😕 Stan            | Ethernet<br>awf.local                                                                                                    | $\checkmark$                                  |  |
| 💭 Ethernet        | Masz połączenie z Interneter                                                                                                    | Masz połączenie z Internetem                  |  |
| Telefoniczne      | połączenie taryfowe lub zmienić inne                                                                                                    | , mozesz ustawić te siec jako<br>właściwości. |  |
| 18 VPN            | Ethernet<br>Z estatnich 30 dni                                                                                                    | 54.42 GB                                      |  |
| Server proxy      | Właściwości                                                                                                    | Zużycie danych                                |  |
|                   | Zaawansowane ustawienia<br>Ziewień opcje połączeń w poblu<br>Zaawansowane ustawienia<br>Zmień opcje karty<br>Wytwietl karty sinciciwe i zmień w | hu.<br>a sieci<br>ntavaiaraa pastgazari.      |  |
|                   | Centrum sect i udostepniania<br>Okreil elementy udostepnianie w<br>połącznike                                                                   | sieciach, z którymi nawiązujesz               |  |
|                   | Narzędzie do rozwiązywania pr<br>Zdiagnozuj i napraw problemy z s                                                                               | oblemów z sięcią<br>siecią                    |  |
|                   | Wyswietl właściwości sprzętu i połąci                                                                                                    | Wyswietl właściwości sprzętu i połączenia     |  |
|                   | Zapora systemu Windows                                                                                                    |                                               |  |
|                   |                                                                                                    |                                               |  |

3. Po kliknięciu opcji "Właściwości" ukaże nam się okno ustawień karty sieciowej, MAC adres zaznaczony został na zielono.

← Ustawienia

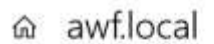

## Połączenie taryfowe

Jeśli masz ograniczony plan taryfowy i chcesz mieć większą kontrolę nad zużyciem danych, ustaw to połączenie jako sieć taryfową. Niektóre aplikacje mogą działać inaczej w celu ograniczenia zużycia danych podczas połączenia z tą siecią.

Ustaw jako połączenie taryfowe

Wyłączone

Jeśli ustawisz limit danych, system Windows określi ustawienie połączenia taryfowego, które umożliwi Ci nieprzekroczenie limitu.

Ustaw limit danych, aby ułatwić kontrolowanie zużycia danych w tej sieci

## Ustawienia protokołu IP

Przypisanie adresu IP:

Edytuj

Automatyczne (DHCP)

## Właściwości

| Szybkość łącza (odbieranie/<br>przesyłanie): | 1000/1000 (Mbps)                            |  |
|----------------------------------------------|---------------------------------------------|--|
| Adres IPv6 połączenia lokalnego:             | fe80::35f3:403a:b92b:ee36%8                 |  |
| Adres IPv4:                                  | 10.111.6.57                                 |  |
| Servery DNS IPv4:                            | 10,111,5.20<br>10,111,5.21                  |  |
| Sufiks podstawowej domeny DNS:               | awf.local                                   |  |
| Producent                                    | Intel                                       |  |
| Opis:                                        | Intel(R) Ethernet Connection (7)<br>1219-LM |  |
| WinsjørsterOWflika:                          | 12.19.01                                    |  |
| Adres fizyczny (MAC):                        | E4-54-E8-75-11-EA                           |  |
| Kopiuj                                       |                                             |  |